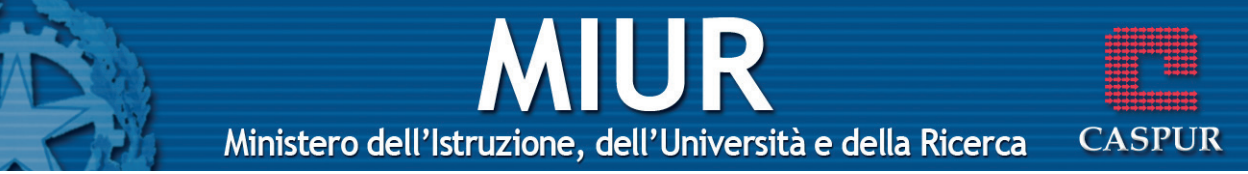

## **Foglio Elettronico**

#### **P**RIMI PASSI CON IL FOGLIO ELETTRONICO

## **Avviare il Programma**

- Menu Start Tutti i programmi Microsoft Excel
- Pulsanti 2 clic sull'icona X presente sul Desktop

## **Chiudere il Programma**

- Menu File Esci
- Pulsanti 1 clic sul pulsante 🔀
- Tasto dx1 clic sulla barra del titolo Chiudi
- Tastiera Alt+F4

## Aprire un o più fogli elettronici

- Menu File Apri Selezionare uno o più file 1 clic su Apri
- Pulsanti 1 clic sul pulsante 😂 Selezionare uno o più file 1 clic su Apri

\* **Nota bene**: scegliendo la voce Apri dal menu File, si apre la cartella Documenti presente sul Desktop. Se il file è all'interno di un'altra cartella sarà necessario aprire la cartella o sottocartella contenente il file e poi continuare la procedura.

## Creare un nuovo foglio elettronico

Menu File – Nuovo – 1 clic su Cartella di lavoro vuota nel riquadro Attività Ministero dell'Istruzione, dell'Università e della Ricerca

UR

CASPUR

| Pulsanti | 1 clic sul pulsante | Ľ |
|----------|---------------------|---|
| Tastiera | Ctrl+N              |   |

## Creare un nuovo foglio elettronico basato sui modelli

MenuFile – Nuovo – 1 clic su Modelli generali nell'areaNuovo da modello del riquadro Attività – OK

## Salvare un nuovo foglio elettronico all'interno di un'unità disco

- Menu File Salva con nome Aprire la cartella in cui salvare il file – Digitare il nome del file – 1 clic su Salva
- Pulsanti 1 clic sul pulsante 🔚 della barra degli strumenti

## Salvare le modifiche di un foglio elettronico

Menu File – SalvaPulsanti 1 clic sul pulsante 🔲 della barra degli strumenti

## Salvare un foglio elettronico con un altro nome e/o formato

Menu File – Salva con nome – Digitare il nuovo nome – Eventualmente scegliere un altro formato dall'elenco – 1 clic su Salva

## Spostarsi tra fogli di lavoro

- **Pulsanti** 1 clic sull'icona del file di nostro interesse posta sulla barra dell'applicazioni
- Tastiera ALT+TAB

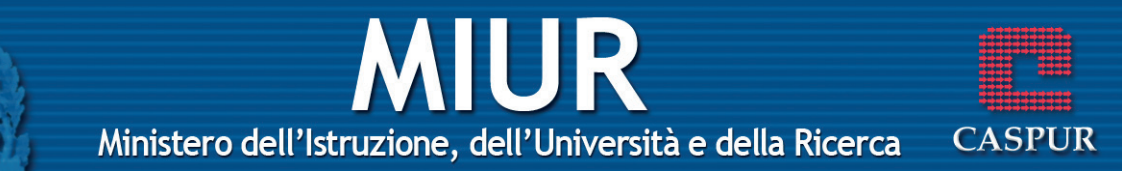

#### Attivare la Guida in linea

- Menu 1 clic su ? Guida in linea Microsoft Excel Scegliere la modalità di ricerca (Ricerca libera, Indice) – Digitare la parola chiave – 1 clic su Cerca
- TastieraF1 Scegliere la modalità di ricerca (Ricerca libera, Indice) Digitare la parola chiave 1 clic su<br/>Cerca

\* **Nota bene**: è possibile consultare la Guida in Linea per aree selezionando la modalità Sommario.

## Chiudere una cartella di lavoro

| Menu     | File – Chiudi                                                             |
|----------|---------------------------------------------------------------------------|
| Pulsanti | 1 clic sul pulsante 🗙 posto in alto a destra sotto<br>la barra del titolo |

## Ingrandire o rimpicciolire la visualizzazione della pagina

Dopo avere aperto il documento:

- Menu Visualizza Zoom Selezionare la percentuale d'ingrandimento – OK
- **Pulsanti** 1 clic sul pulsante **100%** Selezionare la percentuale d'ingrandimento

## Inserire o disinserire una barra degli strumenti

- **Pulsanti** Visualizza Barra degli strumenti Selezionare la barra da inserire o disinserire
- Tasto dx1 clic sulla barra dei menu Selezionare la barra<br/>da inserire o disinserire

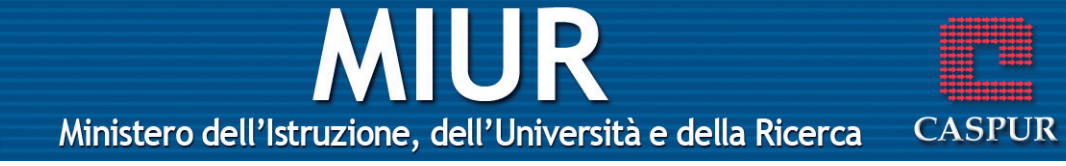

#### Bloccare titoli di righe e/o colonne

Menu Selezionare la riga sottostante e/o la colonna a destra di quelle che si desiderano bloccare – Finestra – Blocca riquadri

## Sbloccare titoli di righe e/o colonne

Menu Finestra – Sblocca riquadri

## Modificare il nome utente

Menu Strumenti – Opzioni – Scheda generale – Digitare il nuovo nome nella casella Nome utente – OK

## Modificare la cartella predefinita in cui salvare i documenti

Menu Strumenti – Opzioni – Generale – Posizione file predefinito – Digitare il percorso desiderato – OK

#### **OPERAZIONI DI BASE**

#### Inserire un numero, una data o del testo

Tasto sx Selezionare la cella in cui si vuole inserire del testo – Digitare – Confermare premendo il tasto Invio della tastiera oppure fare 1 clic sul pulsante ✓ posto sulla barra della formula

## Selezionare celle, righe, colonne

| 1 cella         | 1 clic sulla cella                |
|-----------------|-----------------------------------|
| Celle adiacenti | 1 clic e tenendo premuto il tasto |
|                 | sinistro trascinare la selezione  |

# Ministero dell'Istruzione, dell'Università e della Ricerca CASPUR

|                       | sino al punto desiderato                                                                                                    |
|-----------------------|----------------------------------------------------------------------------------------------------|
| Celle non adiacenti   | Tenendo premuto il tasto Ctrl fare<br>1 clic sulle celle che si desidera<br>selezionare                                                      |
| 1 riga                | 1 clic sull'intestazione della riga<br>da selezionare                                                                                        |
| Righe adiacenti       | 1 clic sull'intestazione della prima<br>riga e tenendo premuto il tasto<br>sinistro trascinare la selezione<br>sino al punto desiderato      |
| Righe non adiacenti   | Tenendo premuto il tasto Ctrl fare<br>1 clic sulle intestazioni delle righe<br>che si desidera selezionare                                   |
| 1 colonna             | 1 clic sull'intestazione della colonna da selezionare                                                                                        |
| Colonne adiacenti     | 1 clic sull'intestazione della prima<br>colonna e tenendo premuto il<br>tasto sinistro trascinare la selezio-<br>ne sino al punto desiderato |
| Colonne non adiacenti | Tenendo premuto il tasto Ctrl fare<br>1 clic sulle intestazioni delle<br>colonne che si desidera selezio-<br>nare                            |

## Selezionare tutto il foglio di lavoro

Tasto sx1 clic sul quadratino posto in alto a sinistra del<br/>foglio tra l'intestazione della prima colonna (A)<br/>e l'intestazione della prima riga (1)

# Ministero dell'Istruzione, dell'Università e della Ricerca CASPUR

## **Inserire Righe**

- Menu Selezionare la riga che seguirà quella nuova Inserisci – Righe
- **Tasto dx** Selezionare la riga che seguirà quella nuova Tasto dx – Inserisci

## **Inserire Colonne**

- Menu Selezionare la colonna che seguirà sulla destra quella nuova – Inserisci – Colonna
- Tasto dxSelezionare la colonna che seguirà sulla destra<br/>quella nuova Tasto dx Inserisci

## Cancellare Righe e/o Colonne

- Menu Selezionare la riga e/o colonna da eliminare Modifica – Elimina
- **Tasto dx** Selezionare la riga e/o colonna da eliminare Tasto dx – Elimina

## Modificare l'altezza delle righe

- Menu Selezionare la riga o le righe da modificare Formato – Riga – Altezza – Digitare il valore desiderato – OK

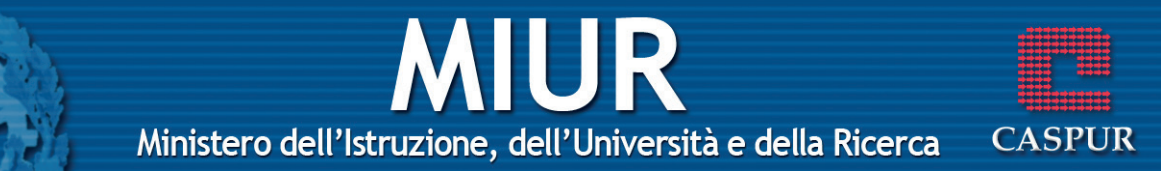

## Modificare la larghezza delle colonne

- Menu Selezionare la colonna o le colonne da modificare – Formato – Colonna – Larghezza – Digitare il valore desiderato – OK
- Tasto sx Posizionare il puntatore tra l'intestazione della colonna da modificare e quella successiva Quando il puntatore assume la forma di una doppia freccia (↔) fare 1 clic e trascinare fino a raggiungere la larghezza della colonna desiderata

## Aggiungere dati in una cella

Tasto sxSelezionare la cella – 1 clic nella barra della for-<br/>mula – Posizionare il cursore nel punto in cui si<br/>desidera inserire il testo – Scrivere –<br/>Confermare premendo il tasto Invio

#### oppure

Tasto sx2 clic all'interno della cella – Posizionare il cur-<br/>sore nel punto in cui si desidera inserire il testo<br/>– Scrivere – Confermare premendo il tasto Invio

## Annullare le ultime operazioni svolte

- Menu Modifica Annulla
- Pulsanti 1 clic sul pulsante 🔊 🗸
- Tastiera Ctrl+Z

## Ripristinare le operazioni annullate

Menu Modifica – Ripristina Pulsanti 1 clic sul pulsante 😋 🗸 Tastiera Ctrl+Y

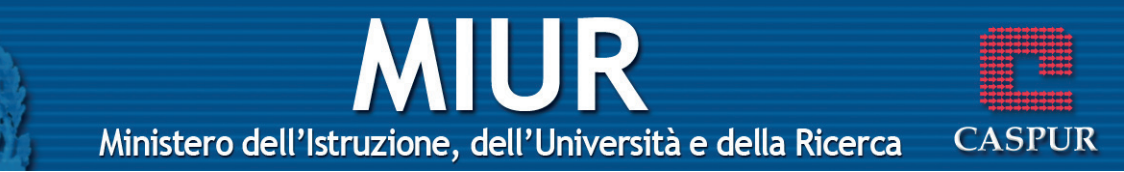

#### Copiare una o più celle

- Menu Selezionare la cella o l'insieme di celle da duplicare – Modifica – Copia – Selezionare una cella dello stesso o di un altro foglio di lavoro in cui si desidera duplicare la cella o le celle – Modifica – Incolla
- Pulsanti Selezionare la cella o l'insieme di celle da duplicare – 1 clic sul pulsante ⓑ – Selezionare una cella dello stesso o di un altro foglio di lavoro in cui si desidera duplicare la cella o le celle – 1 clic sul pulsante 意
- Tasto dx Selezionare la cella o l'insieme di celle da duplicare – 1 clic dx – Copia – Selezionare una cella dello stesso o di un altro foglio di lavoro in cui si desidera duplicare la cella o le celle – 1 clic dx – Incolla
- TastieraSelezionare la cella o l'insieme di celle da dupli-<br/>care Ctrl+C Selezionare una cella dello stes-<br/>so o di un altro foglio di lavoro in cui si deside-<br/>ra duplicare la cella o le celle Ctrl+V

## **Riempimento automatico**

- Tasto sx Selezionare la tabella da duplicare o di cui continuare la serie (ad esempio: gennaio, febbraio, ecc.) – 1 clic sul quadratino di riempimento automatico – Trascinare tenendo premuto il tasto sx – Rilasciare il tasto nel punto desiderato
- Tasto dx Selezionare la tabella da duplicare o di cui continuare la serie (ad esempio: gennaio, febbraio, ecc.) – 1 clic sul quadratino di riempimento automatico – Trascinare tenendo premuto il

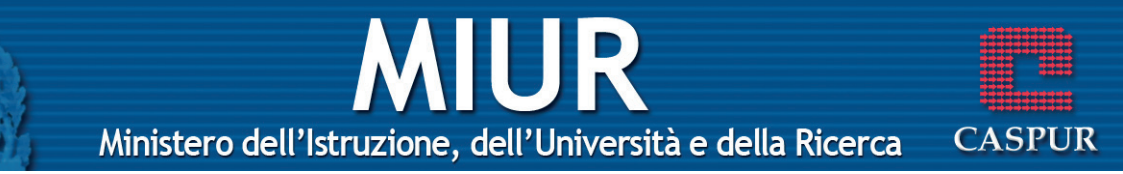

tasto dx – Rilasciare il tasto nel punto desiderato – Selezionare l'opzione desiderata (Copia cella, Ricopia serie, ecc.)

## Spostare il contenuto di una cella

- Menu Selezionare la cella o l'insieme di celle da spostare – Modifica – Taglia – Selezionare una cella dello stesso o di un altro foglio di lavoro in cui si desidera spostare la cella o le celle – Modifica – Incolla
- Pulsanti Selezionare la cella o l'insieme di celle da spostare – 1 clic sul pulsante 36 – Selezionare una cella dello stesso o di un altro foglio di lavoro in cui si desidera spostare la cella o le celle – 1 clic sul pulsante
- Tasto dx Selezionare la cella o l'insieme di celle da spostare – 1 clic dx – Taglia – Selezionare una cella dello stesso o di un altro foglio di lavoro in cui si desidera spostare la cella o le celle – 1 clic dx – Incolla
- TastieraSelezionare la cella o l'insieme di celle da spo-<br/>stare Ctrl+X Selezionare una cella dello stes-<br/>so o di un altro foglio di lavoro in cui si deside-<br/>ra spostare la cella o le celle Ctrl+V

## Cancellare il contenuto di una cella

TastieraSelezionare la cella – Canc

## Trova una parola o frase

Menu Modifica – Trova – Digitare la parola o la frase da

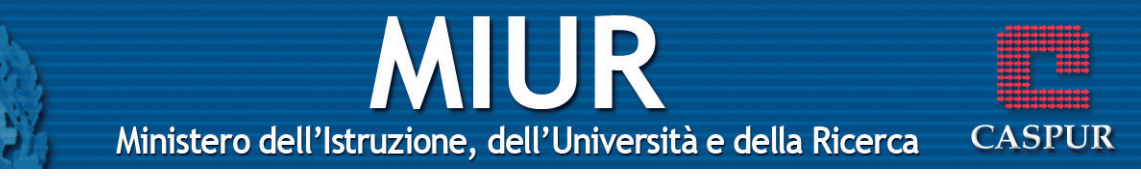

cercare – 1 clic su Trova successivo

TastieraCtrl+Maiusc+T – Digitare la parola o la frase da<br/>cercare – 1 clic su Trova successivo

#### Sostituire una parola o una frase

- Menu Modifica Sostituisci Digitare la parola o la frase da modificare nel riquadro *Trova* Digitare la nuova parola o frase nel riquadro *Sostituisci con* 1 clic su Trova successivo Confermare tutte le volte con 1 clic su Sostituisci
- TastieraCtrl+Maiusc+T Digitare la parola o la frase da<br/>modificare nel riquadro Trova Digitare la<br/>nuova parola o frase nel riquadro Sostituisci con<br/>– 1 clic su Trova successivo Confermare tutte le<br/>volte con 1 clic su Sostituisci

\* **Nota bene**: volendo sostituire tutte le parole più rapidamente si può fare 1 clic su Sostituisci tutto, in questo caso il computer non chiederà la conferma ogni volta.

## **Ordinamento dati (crescente/decrescente)**

| Menu     | Dati – Ordina – Selezionare le colonne da ordi-<br>nare – Selezionare la modalità (crescente/decre-<br>scente) – OK                                                                                                    |
|----------|----------------------------------------------------------------------------------------------------|
| Pulsanti | Selezionare la colonna – 1 clic sul pulsante 💈 🛔                                                                                                    |
|          | per la modalità crescente oppure 1 clic sul pul-<br>sante per la modalità decrescente – Nella<br>finestra di dialogo che appare selezionare l'op-<br>zione che si desidera ( <i>Espandere la selezione</i> o<br><i>Continuare con la selezione corrente</i> ) – Ordina |

\* Nota bene: se non viene selezionata nessuna colonna, il

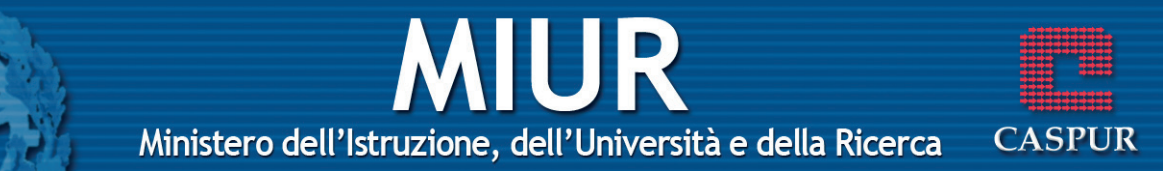

computer ordina automaticamente i dati di tutta la tabella. I dati della prima colonna verranno quindi ordinati in modalità crescente o decrescente, mantenendo la corrispondenza con i dati delle altre colonne.

## Inserire un nuovo foglio di lavoro

Tasto dxPosizionarsi sulla linguetta del foglio di lavoro –<br/>Tasto dx – Inserisci

## Rinominare un foglio di lavoro

Dopo aver aperto il foglio da rinominare

| Menu     | Formato – Foglio – Rinomina – Digitare il nuovo<br>nome – Invio       |
|----------|-----------------------------------------------------------------------|
| Tasto sx | 2 clic sulla linguetta del foglio – Digitare il nuovo<br>nome – Invio |
| Tasto dx | 1 clic tasto dx sulla linguetta del foglio – Digitare                 |

il nuovo nome – Invio

## Eliminare un foglio di lavoro

Dopo aver aperto il foglio da eliminare

- Menu Modifica Elimina Foglio Elimina
- Tasto dx1 clic tasto dx sulla linguetta del foglio Elimina

## Copiare un foglio di lavoro

Dopo aver aperto il foglio da copiare

Menu Modifica – Sposta o Copia foglio – Nella finestra di dialogo selezionare la cartella e la posizione

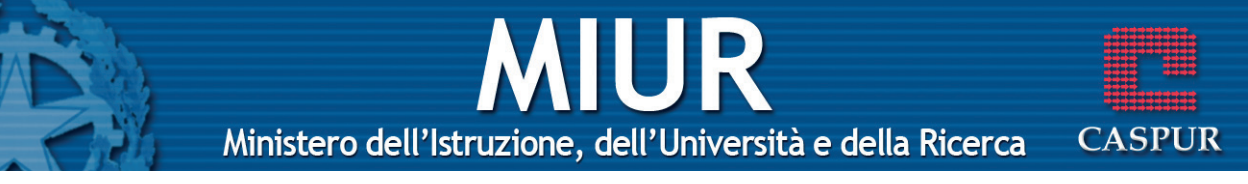

del foglio di lavoro – Selezionare l'opzione Crea una copia – OK

Tasto dx1 clic tasto dx sulla linguetta del foglio – Sposta<br/>o Copia foglio – Nella finestra di dialogo selezio-<br/>nare la cartella e la posizione del foglio di lavo-<br/>ro – Selezionare l'opzione Crea una copia – OK

## Spostare un foglio di lavoro

Dopo aver aperto il foglio da spostare:

- Menu Modifica Sposta o Copia foglio Nella finestra di dialogo selezionare la cartella e la posizione del foglio di lavoro – OK
- Tasto dx1 clic tasto dx sulla linguetta del foglio Sposta<br/>o Copia foglio Nella finestra di dialogo selezio-<br/>nare la cartella e la posizione del foglio di lavo-<br/>ro OK

## FUNZIONI E FORMULE

## Formule con riferimenti di cella

Tastiera Selezionare la cella in cui si vuole visualizzare il risultato – Digitare = (uguale) – Selezionare la cella in cui si trova il primo numero da calcolare – Digitare l'operatore matematico (+ somma, – sottrazione, \* moltiplicazione, / divisione) – Selezionare la cella in cui si trova il secondo numero da calcolare (ripetere per ogni numero da calcolare) – Invio

## Messaggi di errore

- #VALORE L'argomento di una formula o funzione è sba-

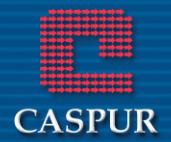

Ministero dell'Istruzione, dell'Università e della Ricerca

UR

gliato

| # DIV/0 | Il Valore viene diviso per 0 o il divisore è indica- |
|---------|------------------------------------------------------|
|         | to in una cella vuota                                |

- **# NOME?** Il nome utilizzato non esiste
- **# RIF!** Il riferimento utilizzato non è valido
- **# NUM!** Il Valore utilizzato è assente
- **# N/D?** Il Valore da utilizzare non è disponibile

## Riferimenti

- **Riferimento** I riferimenti identificano una cella o un intervallo di celle e vengono utilizzati con lo scopo di ricercare i valori che si vogliono includere in una formula.
- **Relativo** I riferimenti relativi si basano sulla posizione relativa della cella che contiene la formula e della cella a cui si fa riferimento (ad esempio A4:A10).
- Assoluto I riferimenti assoluti in una cella si riferiscono sempre ad una cella in una posizione specifica (ad esempio \$A\$4:\$A\$10).
- Misto Un riferimento misto contiene una colonna assoluta ed una riga relativa oppure una riga assoluta ed una colonna relativa (ad esempio A4:\$A\$10).

## Formule che utilizzano le funzioni

MenuSelezionare la cella in cui si vuole visualizzare il<br/>risultato – Inserisci – Funzione – Selezionare la<br/>categoria della funzione – Selezionare la funzio-<br/>ne desiderata – OK – Controllare l'intervallo

## Ministero dell'Istruzione, dell'Università e della Ricerca

CASPUR

scelto dal computer – Se corretto: 1 clic su OK – Se errato: 1 clic sul pulsante Comprimi finestra 🛐

– Selezionare l'intervallo di celle d'interesse – 1 clic sul pulsante Apri finestra 🔂 – OK

Pulsanti Selezionare la cella in cui si vuole visualizzare il risultato – 1 clic sulla freccia accanto al pulsante
Σ - Selezionare la funzione – Controllare l'intervallo scelto dal computer – Se corretto: Invio – Se errato: selezionare l'intervallo di celle corrette – Invio

## **Funzione SE**

- MenuSelezionare la cella in cui si vuole visualizzare il<br/>risultato Inserisci Funzione Selezionare la<br/>categoria Logiche Selezionare la funzione SE –<br/>OK Inserire il criterio (ad esempio: A1=100) –<br/>Inserire il messaggio o operazione da svolgere<br/>nel caso in cui il criterio è vero Inserire il mes-<br/>saggio o l'operazione da svolgere nel caso in cui<br/>il criterio è falso OK
- Pulsanti Selezionare la cella in cui si vuole visualizzare il risultato 1 clic sul pulsante → Selezionare la categoria Logiche Selezionare la funzione SE OK Inserire il criterio (ad esempio: A1=100 ovvero se nella cella A1 il valore è 100) Inserire il messaggio o operazione da svolgere nel caso in cui il criterio è vero (scrivi Sì)– Inserire il messaggio o l'operazione da svolgere nel caso in cui il criterio è falso (Scrivi No) OK

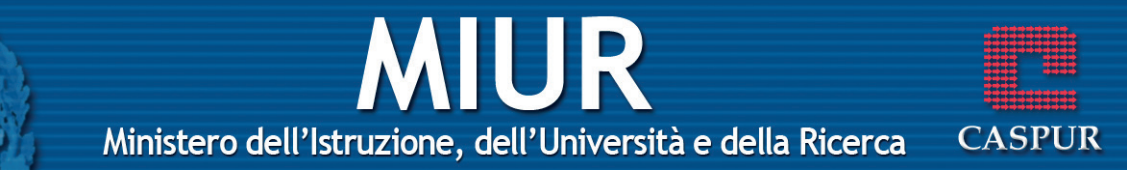

#### FORMATTAZIONE DEL FOGLIO ELETTRONICO

#### Aumentare o diminuire i decimali

- Menu Selezionare la cella Formato Cella Aprire la scheda *Numero* Selezionare la categoria *Numero* Impostare il numero dei decimali OK
- Pulsanti Selezionare la cella 1 clic sul pulsante per ogni decimale in meno che si desidera visualizzare 1 clic sul pulsante per ogni decimale in più che si desidera visualizzare

## Formattazione data

Menu Selezionare la cella – Formato – Cella – Aprire la scheda *Numero* – Selezionare la categoria *Data* – Selezionare il formato che si desidera – OK

## Formattazione valuta

Menu Selezionare la o le celle interessate – Formato – Cella – Aprire la scheda *Numero* – Selezionare la categoria *Valuta* – Selezionare il simbolo della valuta che si desidera – OK

\* **Nota bene**: è possibile inserire il simbolo dell'euro più rapidamente (dopo aver selezionato le celle interessate) facendo 1 clic sul pulsante *e* 

## Formattazione percentuale

Menu Selezionare la cella – Formato – Cella – Aprire la scheda *Numero* – Selezionare la categoria *Percentuale* – Impostare il numero dei decimali – OK

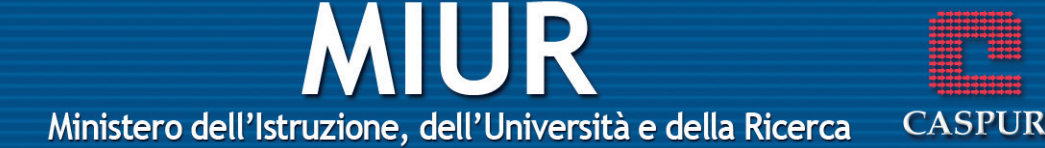

Pulsanti Selezionare la cella o le celle interessate – 1 clic sul pulsante %

#### Modificare il tipo di carattere

- Menu Selezionare la cella Formato Cella Aprire la scheda *Carattere* Scegliere il tipo di carattere OK
- Pulsanti Selezionare la cella Scegliere il tipo di carattere dal pulsante Times New Roman 🗸
- **Tasto dx** Selezionare la cella Tasto dx Formato cella Aprire la scheda *Carattere* – Scegliere il tipo di carattere – OK

#### Modificare la dimensione del carattere

| Menu     | Selezionare la cella o le celle – Formato – Cella –<br>Aprire la scheda <i>Carattere</i> – Scegliere la dimen-<br>sione del carattere – OK |
|----------|----------------------------------------------------------------------------------------------------|
| Pulsanti | Selezionare la cella – Scegliere la dimensione<br>del carattere tramite il pulsante 12 -                                                   |
| Tasto dx | Selezionare la cella – Tasto dx – Formato cella –<br>Aprire la scheda <i>Carattere</i> – Scegliere la dimen-<br>sione del carattere – OK   |

#### Modificare la formattazione del carattere

- Menu Selezionare la cella Formato Cella Aprire la scheda *Carattere* Scegliere il formato (grasset-to, corsivo, sottolineato) OK
- Pulsanti Selezionare la cella Scegliere il formato trami-

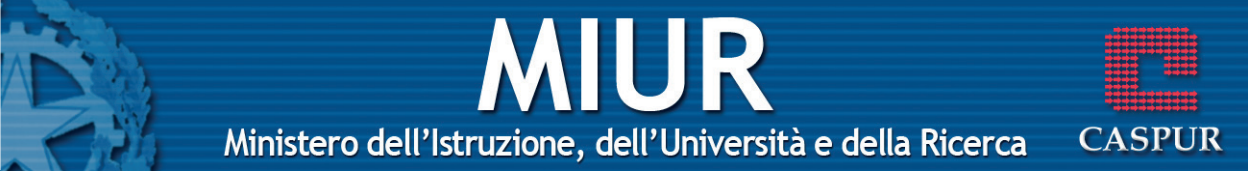

te i pulsanti **G** per il grassetto, **C** per il corsivo e **S** per il sottolineato

- Tasto dxSelezionare la cella Tasto dx Formato cella –<br/>Aprire la scheda Carattere Scegliere il formato<br/>(grassetto, corsivo, sottolineato) OK
- TastieraSelezionare la cella Scegliere il formato trami-<br/>te la combinazione dei tasti Ctrl+G per il gras-<br/>setto, Ctrl+I per il corsivo e Ctrl+S per il sottoli-<br/>neato

## Modificare il colore del carattere

- Menu Selezionare la cella Formato Cella Aprire la scheda *Carattere* Scegliere il colore OK
- Pulsanti Selezionare la cella Scegliere il colore tramite il pulsante A -
- **Tasto dx** Selezionare la cella Tasto dx –Formato cella Aprire la scheda *Carattere* – Scegliere il colore – OK

## Copiare il formato del carattere

- Menu Selezionare la cella con il formato che ci interessa Modifica Copia Selezionare la cella a cui si desidera copiare il formato Modifica Incolla speciale 1 clic sull'opzione Formati OK Esc
- Pulsanti Selezionare la cella di cui vogliamo copiare il formato 1 clic pulsante <u></u>→ selezionare la parte di testo a cui vogliamo applicare il tipo di formato
- \* Nota bene: se si vuole applicare il formato a più parti del

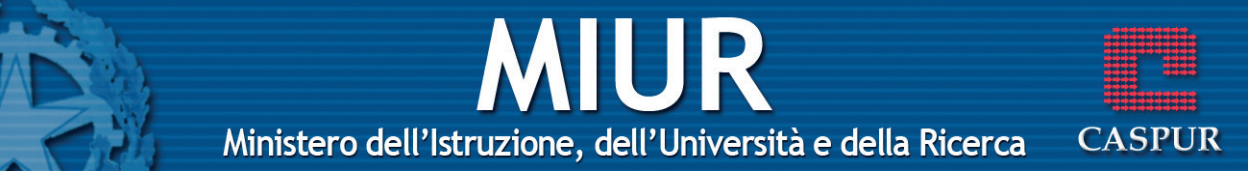

documento bisogna fare 2 clic sul pulsante 🚿 , selezionare tutte le aree che ci interessano e al termine del lavoro fare di nuovo 1 clic sul pulsante 🚿

#### Testo a capo all'interno di una cella

- Menu Selezionare la cella Formato Cella Aprire la scheda *Allineamento* 1 clic sull'opzione *Testo a capo* OK
- Tastiera Alt+Invio

#### Allineare il contenuto di una cella

- Menu Selezionare la cella Formato Cella Aprire la scheda *Allineamento* Selezionare l'allineamento desiderato (orizzontale e/o verticale) – OK
- Pulsanti Selezionare il testo Scegliere l'allineamento orizzontale tramite i seguenti pulsanti: a sinistra, al centro, a destra.

#### Unisci e centra

- Menu Selezionare le celle Formato Cella Aprire la scheda *Allineamento* 1 clic sull'opzione *Al* centro 1 clic sull'opzione *Unione cella* OK
- **Pulsanti** Selezionare le celle 1 clic sul pulsante 📴 Unisci e centra

#### Orientare il contenuto di una cella

Menu Selezionare la cella – Formato – Cella – Aprire la scheda *Allineamento* – Selezionare l'orientamento desiderato (verticale o inclinato) – OK

## UR CASPUR Ministero dell'Istruzione, dell'Università e della Ricerca

## Applicare un bordo ad una cella

- Selezionare la cella o le celle Formato Cella -Menu Aprire la scheda Bordi - Scegliere il tipo di bordo tra i predefiniti (nessuno, bordato, interno) lo stile e il colore – OK
- Pulsanti Selezionare il testo – 1 clic sulla freccia accanto al pulsante 🔄 🗸 – Scegliere il bordo che si desidera

\* Nota bene: se si vuole applicare un bordo solo ad alcuni lati, dopo aver scelto lo stile e il colore, nel riguadro dell'anteprima è necessario selezionare i lati a cui si vuole applicare quel bordo.

#### **FUNZIONI AVANZATE**

## **Creare un grafico**

## Menu

- Selezionare le celle dei dati Inserisci Grafico - Scegliere la tipologia e il formato del grafico -Avanti - Controllare la correttezza dei dati selezionati (nel caso fosse errata è possibile fare 1 clic sul pulsante Comprimi finestra 🔣 e selezionare nuovamente la tabella) – Avanti – Digitare il titolo del grafico - Scegliere la posizione della legenda (in basso, in alto, a destra o a sinistra) -Digitare un'eventuale Etichetta dati (percentuale, valore, serie, categoria, ecc.) - Avanti -Scegliere la posizione del grafico (all'interno o in un nuovo foglio di lavoro) - Fine
- Pulsanti Selezionare le celle dei dati – 1 clic sul pulsante - Seguire tutti i passaggi della Creazione ۱L. guidata

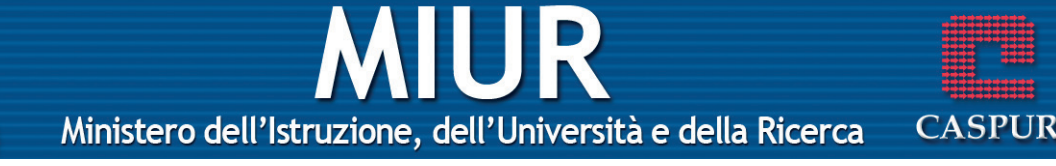

## Modificare il titolo di un grafico

**Menu** Selezionare il grafico – Grafico – Opzione grafico – Aprire la scheda *Titoli* – Cancellare il vecchio e inserire quello nuovo – OK

## Modificare l'etichetta di un grafico

Menu Selezionare il grafico – Grafico – Opzione grafico – Aprire la scheda *Etichette* – Selezionare le etichette desiderate – OK

## Modificare lo sfondo di un grafico

Menu Selezionare il grafico – Formato – Area del grafico – Aprire la scheda *Motivo* – Selezionare il colore – OK

## Modificare il colore di un dato

Menu Selezionare la rappresentazione del dato (fetta, barra, istogramma ecc.) – Formato – Dato selezionato – Aprire la scheda *Motivo* – Selezionare il colore – OK

## Modificare il tipo di grafico

**Menu** Selezionare il grafico – Grafico – Tipo di grafico – Selezionare il tipo di grafico – OK

## Copiare un grafico

Menu Selezionare il grafico da duplicare – Modifica – Copia – Selezionare la cella a partire dalla quale vogliamo visualizzare il grafico (nello stesso

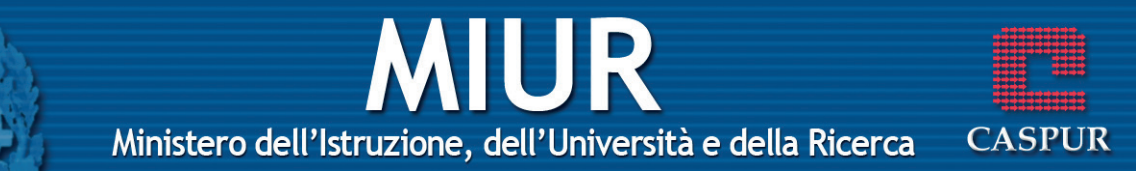

foglio di lavoro o in un nuovo foglio) – Modifica – Incolla

- Pulsanti Selezionare il grafico da duplicare 1 clic sul pulsante ) Selezionare la cella a partire dalla quale vogliamo visualizzare il grafico (nello stesso foglio di lavoro o di un nuovo foglio) 1 clic sul pulsante )
- Tasto dx Selezionare il grafico da duplicare 1 clic dx Copia Selezionare la cella a partire dalla quale vogliamo visualizzare il grafico (nello stesso foglio di lavoro o di un nuovo foglio) 1 clic dx Incolla
- TastieraSelezionare il grafico da duplicare Ctrl+C –<br/>Selezionare la cella a partire dalla quale voglia-<br/>mo visualizzare il grafico (nello stesso foglio di<br/>lavoro o di un nuovo foglio) Ctrl+V

## Spostare un grafico

- Menu Selezionare il grafico da spostare Modifica Taglia – Selezionare la cella a partire dalla quale vogliamo visualizzare il grafico (nello stesso foglio di lavoro o di un nuovo foglio) – Modifica – Incolla
- Pulsanti Selezionare il grafico da spostare 1 clic sul pulsante — Selezionare la cella a partire dalla quale vogliamo visualizzare il grafico (nello stesso foglio di lavoro o di un nuovo foglio) – 1 clic sul pulsante 🜊
- Tasto dxSelezionare il grafico da spostare 1 clic dx –<br/>Taglia Selezionare la cella a partire dalla quale<br/>vogliamo visualizzare il grafico (nello stesso

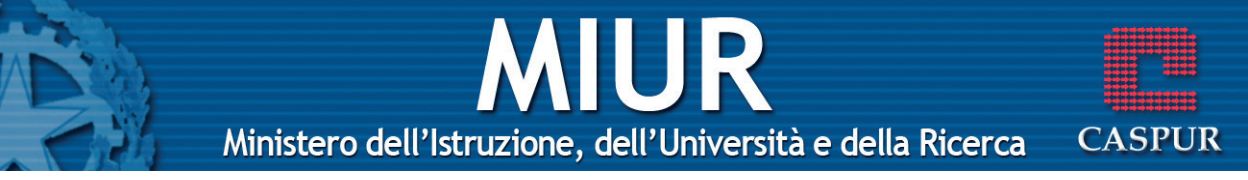

foglio di lavoro o di un nuovo foglio) – 1 clic dx – Incolla

TastieraSelezionare il grafico da spostare – Ctrl+X –<br/>Selezionare la cella a partire dalla quale voglia-<br/>mo visualizzare il grafico (nello stesso foglio di<br/>lavoro o di un nuovo foglio) – Ctrl+V

#### Modificare le dimensioni di un grafico

Pulsanti Selezionare il grafico – 1 clic sul un quadratino di ridimensionamento – Tenendo premuto il tasto sinistro ingrandire o rimpicciolire l'immagine – Rilasciare il tasto sinistro

#### Cancellare un grafico

| Menu     | Selezionare il grafico – Modifica – Cancella –<br>Tutto |
|----------|---------------------------------------------------------|
| Tastiera | Selezionare il grafico – <b>Canc</b>                    |

#### FORMATTAZIONE PAGINA DI STAMPA

#### Modificare i margini del foglio di lavoro

Menu File – Imposta pagina – Selezionare la scheda Margini – Inserire i valori dei margini (superiore, inferiore, destro e sinistro) – OK

#### Modificare l'orientamento del foglio di lavoro (orizzontale/verticale)

Menu File – Imposta pagina– Selezionare la scheda Pagina – Selezionare l'opzione verticale o orizzontale – OK

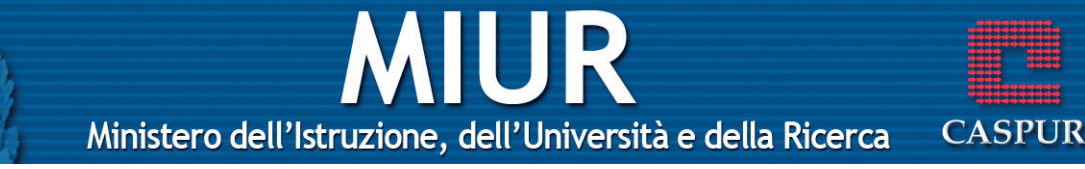

#### Modificare le dimensioni del foglio

Menu File – Imposta pagina – Selezionare la scheda Pagina – Selezionare il formato che si desidera – OK

#### Adattare il contenuto ad una o più pagine

Menu File – Imposta pagina – Selezionare la scheda Pagina – Selezionare l'opzione Adatta a – Scegliere il numero di pagine di larghezza per il numero di pagine di altezza – OK

#### Visualizzare l'intestazione e i piè di pagina

Menu Visualizza – Intestazione e piè di pagina

#### **Inserire** l'intestazione

MenuVisualizza – Intestazione e piè di pagina – 1 clic<br/>sulla freccia a destra del riquadro Intestazione –<br/>Scegliere tra le voci predefinite – OK

## Inserire i piè di pagina

Menu Visualizza – Intestazione e piè di pagina – 1 clic sulla freccia a destra del riquadro Piè di pagina – Scegliere tra le voci predefinite – OK

## Inserire un campo nell'intestazione o nel piè di pagina

Menu Visualizza – Intestazione e piè di pagina – 1 clic su Personalizza intestazione o su Personalizza piè di pagina – Posizionare il cursore nel riquadro in cui vogliamo visualizzare il testo (a sinistra, a destra o al centro) – 1 clic sul campo che si desidera (data, ora, numeri di pagina, ecc.) – OK – OK

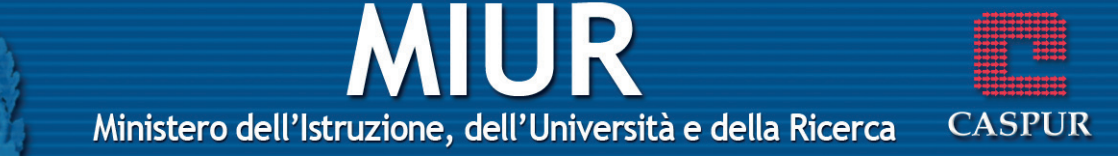

## \* Nota bene: i campi a disposizione sono i seguenti:

- **A** Formattazione carattere
- 闭 Inserisci numero di pagina
- 🚯 Inserisci numeri di pagina totali
- 😰 Inserisci data
- 🥱 Inserisci ora
- 🔄 Inserisci percorso del file
- Inserisci nome file
- 🗔 Inserisci scheda del file
- 🔝 Inserisci Immagine

## Stampa

## Preparazione alla stampa

Prima di stampare un foglio di lavoro, è bene assicurarsi che non vi siano errori di impaginazione. Excel fornisce due importanti strumenti: *l'Anteprima di stampa* e *l'Imposta pagina* 

## Anteprima di stampa

- Menu File Anteprima di stampa
- Pulsanti 1 clic sull'icona 🛕

## Mostrare o nascondere la griglia

Menu File – Imposta pagina – Selezionare la scheda Foglio – Selezionare o deselezionare l'opzione Griglia – OK

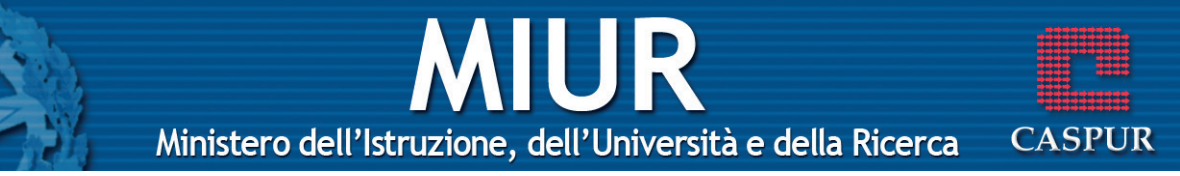

#### Mostrare o nascondere l'intestazione di riga e di colonna

Menu File – Imposta pagina – Selezionare la scheda Foglio – Selezionare o deselezionare l'opzione Intestazione di riga e di colonna – OK

#### Stampare le righe di titolo su ogni pagina

Menu File – Imposta pagina – Selezionare la scheda Foglio – 1 clic sul pulsante Comprimi finestra del riquadro Righe da ripetere in alto – Selezionare l'etichetta di riga – 1 clic sul pulsante Apri finestra 🕎 – OK

#### Stampare le colonne di titolo su ogni pagina

Menu File – Imposta pagina – Selezionare la scheda Foglio – 1 clic sul pulsante Comprimi finestra del riquadro colonne da ripetere a sinistra – Selezionare l'etichetta di colonna – 1 clic sul pulsante Apri finestra 🕎 – OK

## Stampare un documento con le impostazioni predefinite

- Menu File Stampa OK
- Pulsanti 1 clic sull'icona 🗁

#### Stampare un documento scegliendo le impostazioni

Menu File – Stampa – Scegliere le varie opzioni (la stampante che si desidera utilizzare, il numero di copie, le pagine, ecc.) – OK

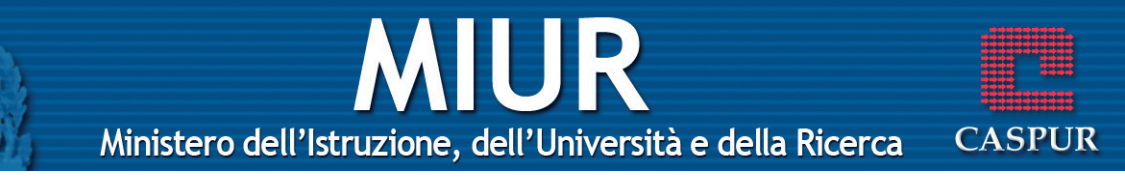

## Stampare un grafico

MenuSelezionare il grafico – File – Stampa – Scegliere<br/>l'opzione Grafico selezionato – OK